## **AUTOMATIONWORX**

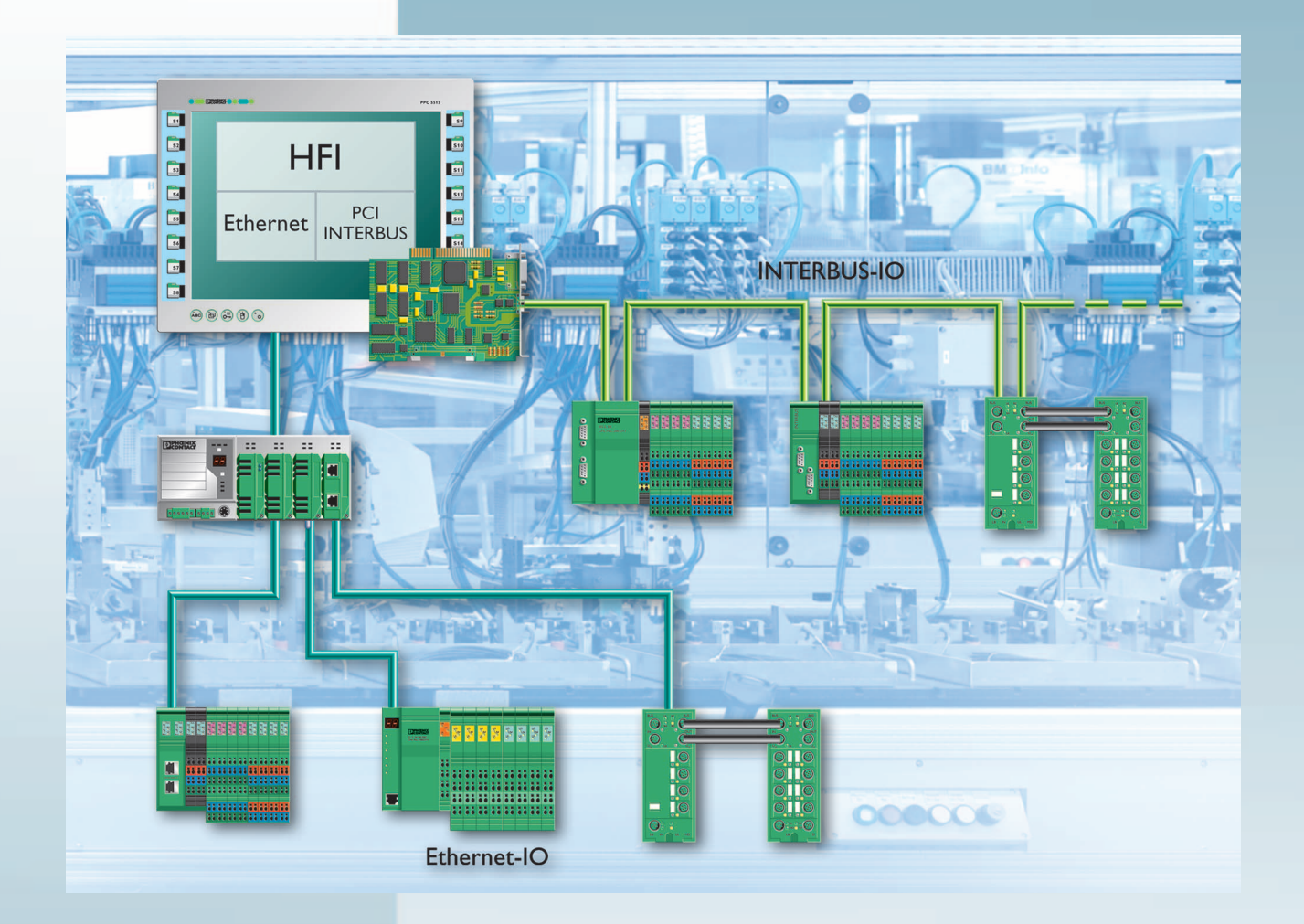

# Quick Start Guide

# UM QS EN HFI PROG

Order No.: 2910240

Programming in High-Level Language Using the HFI User Interface

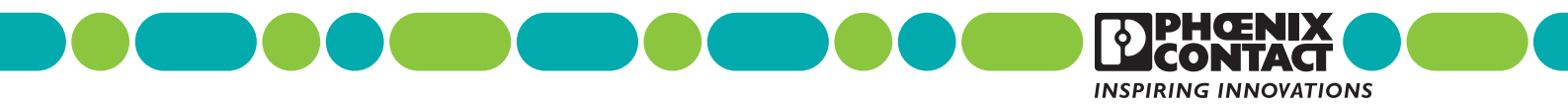

## AUTOMATIONWORX

## Quick Start Guide Programming in High-Level Language Using the HFI User Interface

05/2007

| Designation: | UM QS EN HFI PROG |
|--------------|-------------------|
|--------------|-------------------|

- Revision: 01
- Order No.: 2910240

This user manual is valid for:

| Designation | Version |
|-------------|---------|
| HFI         | 1.1x    |
| HFI         | 2.0x    |

# Please Observe the Following Notes

In order to ensure the safe use of the product described, we recommend that you read this manual carefully. The following notes provide information on how to use this manual.

#### **User Group of This Manual**

The use of products described in this manual is oriented exclusively to qualified application programmers and software engineers, who are familiar with the safety concepts of automation technology and applicable standards.

Phoenix Contact accepts no liability for erroneous handling or damage to products from Phoenix Contact or third-party products resulting from disregard of information contained in this manual.

#### **Explanation of Symbols Used**

The *attention* symbol refers to an operating procedure which, if not carefully followed, could result in damage to hardware and software or personal injury.

The *note* symbol informs you of conditions that must be strictly observed to achieve errorfree operation. It also gives you tips and advice on the efficient use of hardware and on software optimization to save you extra work.

The *text* symbol refers to detailed sources of information (manuals, data sheets, literature, etc.) on the subject matter, product, etc. This text also provides helpful information for the orientation in the manual.

#### We Are Interested in Your Opinion

We are constantly striving to improve the quality of our manuals.

Should you have any suggestions or recommendations for improvement of the contents and layout of our manuals, please send us your comments.

PHOENIX CONTACT GmbH & Co. KG Documentation Services 32823 Blomberg Germany

 Phone
 +49 - 52 35 - 30 0

 Fax
 + 49 - 52 35 - 34 20 21

 E-mail
 tecdoc@phoenixcontact.com

#### General Terms and Conditions of Use for Technical Documentation

Phoenix Contact GmbH & Co. KG reserves the right to alter, correct, and/or improve the technical documentation and the products described in the technical documentation at its own discretion and without giving prior notice, insofar as this is reasonable for the user. The same applies to any technical changes that serve the purpose of technical progress.

The receipt of technical documentation (in particular data sheets, installation instructions, manuals, etc.) does not constitute any further duty on the part of

Phoenix Contact GmbH & Co. KG to furnish information on alterations to products and/or technical documentation. Any other agreement shall only apply if expressly confirmed in writing by Phoenix Contact GmbH & Co. KG.

Please note that the supplied documentation is product-specific documentation only and that you are responsible for checking the suitability and intended use of the products in your specific application, in particular with regard to observing the applicable standards and regulations.

Although Phoenix Contact GmbH & Co. KG makes every effort to ensure that the information content is accurate, up-to-date, and state-of-the-art, technical inaccuracies and/or printing errors in the information cannot be ruled out. Phoenix Contact GmbH & Co. KG does not offer any guarantees as to the reliability, accuracy or completeness of the information.

All information made available in the technical data is supplied without any accompanying guarantee, whether expressly mentioned, implied or tacitly assumed. This information does not include any guarantees regarding quality, does not describe any fair marketable quality, and does not make any claims as to quality guarantees or guarantees regarding the suitability for a special purpose.

Phoenix Contact GmbH & Co. KG accepts no liability or responsibility for errors or omissions in the content of the technical documentation (in particular data sheets, installation instructions, manuals, etc.).

The aforementioned limitations of liability and exemptions from liability do not apply, in so far as liability must be assumed, e.g., according to product liability law, in cases of premeditation, gross negligence, on account of loss of life, physical injury or damage to health or on account of the violation of important contractual obligations. Claims for damages for the violation of important contractual obligations are, however, limited to contract-typical, predictable damages, provided there is no premeditation or gross negligence, or that liability is assumed on account of loss of life, physical injury or damage to health. This ruling does not imply a change in the burden of proof to the detriment of the user.

#### **Statement of Legal Authority**

This manual, including all illustrations contained herein, is copyright protected. Use of this manual by any third party is forbidden. Reproduction, translation, and public disclosure, as well as electronic and photographic archiving or alteration requires the express written consent of Phoenix Contact. Violators are liable for damages.

Phoenix Contact reserves all rights in the event of a patent being granted, in as far as this concerns software of Phoenix Contact that meets the criteria of technicity or has technical relevance. Third-party products are always named without reference to patent rights. The existence of such rights shall not be excluded.

Windows 3.x, Windows 95, Windows 98, Windows NT, Windows 2000, and Windows XP are trademarks of the Microsoft Corporation.

All other product names used are trademarks of the respective organizations.

#### Internet

Up-to-date information on Phoenix Contact products can be found on the Internet at:

www.phoenixcontact.com

Make sure you always use the latest documentation. It can be downloaded at:

www.download.phoenixcontact.com

A conversion table is available on the Internet at: www.download.phoenixcontact.com/general/7000 en 00.pdf

# Table of Contents

| 1 | General               |                                                                          | 1-1      |
|---|-----------------------|--------------------------------------------------------------------------|----------|
|   | 1.1                   | Purpose of This Quick Start Guide                                        | 1-1      |
|   | 1.2                   | HFI Interface for Data Access in the Field                               | 1-1      |
|   | 1.3                   | System Requirements                                                      | 1-2      |
|   | 1.4                   | Supported Controller Boards                                              | 1-2      |
|   | 1.5                   | Software Requirements                                                    | 1-3      |
|   | 1.6                   | Available Example Programs in C#                                         | 1-3      |
|   | 1.7                   | Additional Documentation                                                 | 1-3      |
| 2 | Setup for the HFI     |                                                                          | 2-1      |
| 3 | Example Program in C# |                                                                          | 3-1      |
|   | 3.1                   | Variable Settings (Variable Declaration)                                 | 3-4      |
|   | 3.2                   | Settings for the "Controller" Class (Constructor Declaration)            | 3-6      |
|   | 3.3                   | Events From the Controller                                               | 3-8      |
|   | 3.4                   | Activating/Deactivating the Control Program (Enable/Disable the Applicat | ion)3-11 |
|   | 3.5                   | Function for PCP Data Exchange (Get the PCP Data From the Applicatio     | n)3-12   |
|   | 3.6                   | Closing the Application Program (IDisposable Member)                     | 3-12     |
|   | 3.7                   | Function for Data Exchange (Update the Data on the Form)                 | 3-13     |
|   | 3.8                   | Executing the Example Program                                            | 3-14     |
| 4 | Additional Software   |                                                                          | 4-1      |
|   | 4.1                   | Bus Configuration                                                        | 4-1      |
|   | 4.2                   | Process Data Addressing                                                  | 4-2      |
|   | 4.3                   | HFI Device Explorer                                                      | 4-2      |
|   | 4.4                   | CMD                                                                      | 4-6      |
|   | 4.5                   | HFI Code Generator                                                       | 4-8      |
|   | 4.6                   | HFI Controls                                                             | 4-11     |
|   |                       | 4.6.1 Controls for the Application Program                               | 4-11     |
|   |                       | 4.6.2 Functions of the Controls                                          | 4-12     |
| 5 | Remote Debugging      |                                                                          | 5-1      |
|   | 5.1                   | Remote Debug Monitor                                                     | 5-1      |
|   | 5.2                   | Accessing the Application Using Your Own Instance                        | 5-2      |
|   | 5.3                   | Possible Problems                                                        | 5-3      |
|   | 5.4                   | Alternative Methods                                                      | 5-3      |

**HFI PROG** 

## 1 General

## 1.1 Purpose of This Quick Start Guide

This Quick Start Guide should enable the user to implement an application program using an HFI (High-Level Language Fieldbus Interface), which operates all controller boards supported by Phoenix Contact. The supported controller boards are listed in "Supported Controller Boards" on page 1-2.

Section 3, "Example Program in C#" uses an example code in C# to illustrate how a highlevel language program can be used to access the controller boards supported by Phoenix Contact via the "HFI" library.

The available example programs (see "Available Example Programs in C#" on page 1-3) can be used as a basis and adapted to meet your specific requirements. For programming in Visual Basic (VB), the C# example programs can still be used as a basis, by adapting them to VB. Should you have any questions, please contact Phoenix Contact.

Section 4, "Additional Software" shows how to use an existing bus configuration and additional software to integrate the I/O system connected to the supported hardware in your control program.

## **1.2 HFI Interface for Data Access in the Field**

#### HFI = High-Level Language Fieldbus Interface

The object-oriented and .NET-capable HFI user interface can be used by a Windows XPbased PC control program to read and control data from the field. I/O signals and diagnostic data can be accessed from every .NET application via a class library. At signal level, the HFI library supports PCI cards with direct INTERBUS master and bus couplers with Ethernet connection and the Ethernet gateway from the Factory Line product range (see also "Supported controller boards" on page 1-2).

The PC control program functions can be integrated easily. All data access is performed via registered variables and diagnostic messages are processed automatically by the classes. In addition, information can be transferred directly from the INTERBUS bus configurator CMD (IBS CMD SWT G4 E, Order No. 2721442).

## 1.3 System Requirements

Table 1-1 provides an overview of the environment required for HFI 1.1x or HFI 2.0x and the development system that is compatible for each version.

Table 1-1 System requirements for HFI

| Product (Setup) | Environment                                  | Development System                                                                                                    |
|-----------------|----------------------------------------------|----------------------------------------------------------------------------------------------------|
| HFI 1.1x        | Windows XP +SP1,<br>.NET Framework 1.1 + SP1 | Microsoft Visual Studio 2003,<br>C# 2003, VB 2003,<br>SharpDevelop (free of charge)                                               |
| HFI 2.0x        | Windows XP +SP1,<br>.NET Framework 2.0       | Microsoft Visual Studio 2005,<br>C# 2005, VB 2005,<br>Visual Studio Express<br>(free of charge),<br>SharpDevelop (free of charge) |

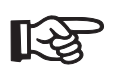

It is assumed the user has experience in Microsoft Windows operating systems and the listed Microsoft programs.

Example projects are available on the Internet, e.g., at <u>www.codeproject.com</u> and <u>www.csharp.com</u>.

## 1.4 Supported Controller Boards

Table 1-3 lists all the controller boards supported by the HFI user interface.

Table 1-2Supported controller boards

| Description                                                                                 | Туре                      | Order No. |
|---------------------------------------------------------------------------------------------|---------------------------|-----------|
| Controller board for PC systems with PCI bus                                                | IBS PCI SC/I-T            | 2725260   |
| Controller board for PC systems with PCI 104 bus                                            | IBS PCI 104 SC-T          | 2737494   |
| Ethernet/Inline bus coupler                                                                 | FL IL 24 BK-B-PAC         | 2862327   |
| Ethernet/Inline bus coupler                                                                 | FL IL 24 BK-PAC           | 2862314   |
| Inline bus coupler for Ethernet with eight digital inputs and four digital outputs          | IL ETH BK DI8 DO4 2TX-PAC | 2703981   |
| Inline Block IO module for Ethernet with 16 digital inputs and 16 digital inputs or outputs | ILB ETH 24 DI16 DIO16-2TX | 2832962   |

## 1.5 Software Requirements

IBS PCI SC I-T,<br/>IBS PCI 104 SC-TIn order to work with the HFI interface for these controller boards, the following driver must<br/>be installed on your PC: "Win2000\_XP\_PCI\_205.exe" or later.<br/>The driver is available on the "CD PCI DRIVER" CD (Order No. 2985589) or at<br/>www.download.phoenixcontact.com in the area for the supported controller board.Other controller boardsFor all other controller boards, the required drivers are installed automatically during<br/>installation of the HFI (see Section 2, "Setup for the HFI").

## **1.6** Available Example Programs in C#

Table 1-3 shows which example program can be used for which controller board.

| Example Name        | Function                                                                                               | Supported Controller<br>Boards                                                                                           |
|---------------------|----------------------------------------------------------------------------------------------------|----------------------------------------------------------------------------------------------------|
| HFI Demo CS.sln     | Startup of a controller board<br>with INTERBUS startup,<br>I/O data exchange, and PCP<br>communication | IBS PCI SC I-T<br>IBS PCI 104 SC-T<br>FL IBS SC/I-T<br>FL IL 24 BK-B-PAC<br>FL IL 24 BK-PAC<br>IL ETH BK DI8 DO4-2TX-PAC |
| HFI Demo ILB CS.sln | Startup of an Inline Block IO                                                                          | ILB ETH 24 DI16 DIO16                                                                                                    |

module with I/O data exchange

Table 1-3 Available example programs in C#

## 1.7 Additional Documentation

The Reference Manual for the HFI user interface is only available as online help. This online help essentially provides an overview of all available classes.

For additional information, please refer to the "Firmware Services and Error Messages" user manual IBS SYS FW G4 UM E (Order No. 2745185).

**HFI PROG** 

## 2 Setup for the HFI

The setup is available on the "CD PCI DRIVER" CD (Order No. 2985589) or at <u>www.download.phoenixcontact.com</u> in the area for the supported controller board.

The installation program generates all the directories required for operation and copies the files for the HFI.

Make sure the required driver is installed on your PC (see "Software Requirements" on page 1-3).

#### Notes on Software:

- In the Start menu, select "Start... Programs... Phoenix Contact... DotNet Framework..." to access example projects and HFI tools.
- The required assemblies for the libraries are located in the following directory: (..\DotNet Framework...\HFI DotNet\Libraries)
- The file names for the assemblies have the extension (\_FX11, \_FX20, etc.). This
  extension indicates the .Net framework for which the relevant assembly is approved.
  FX is the abbreviation for framework, the subsequent information specifies the
  framework version (e.g., 11 for 1.1).

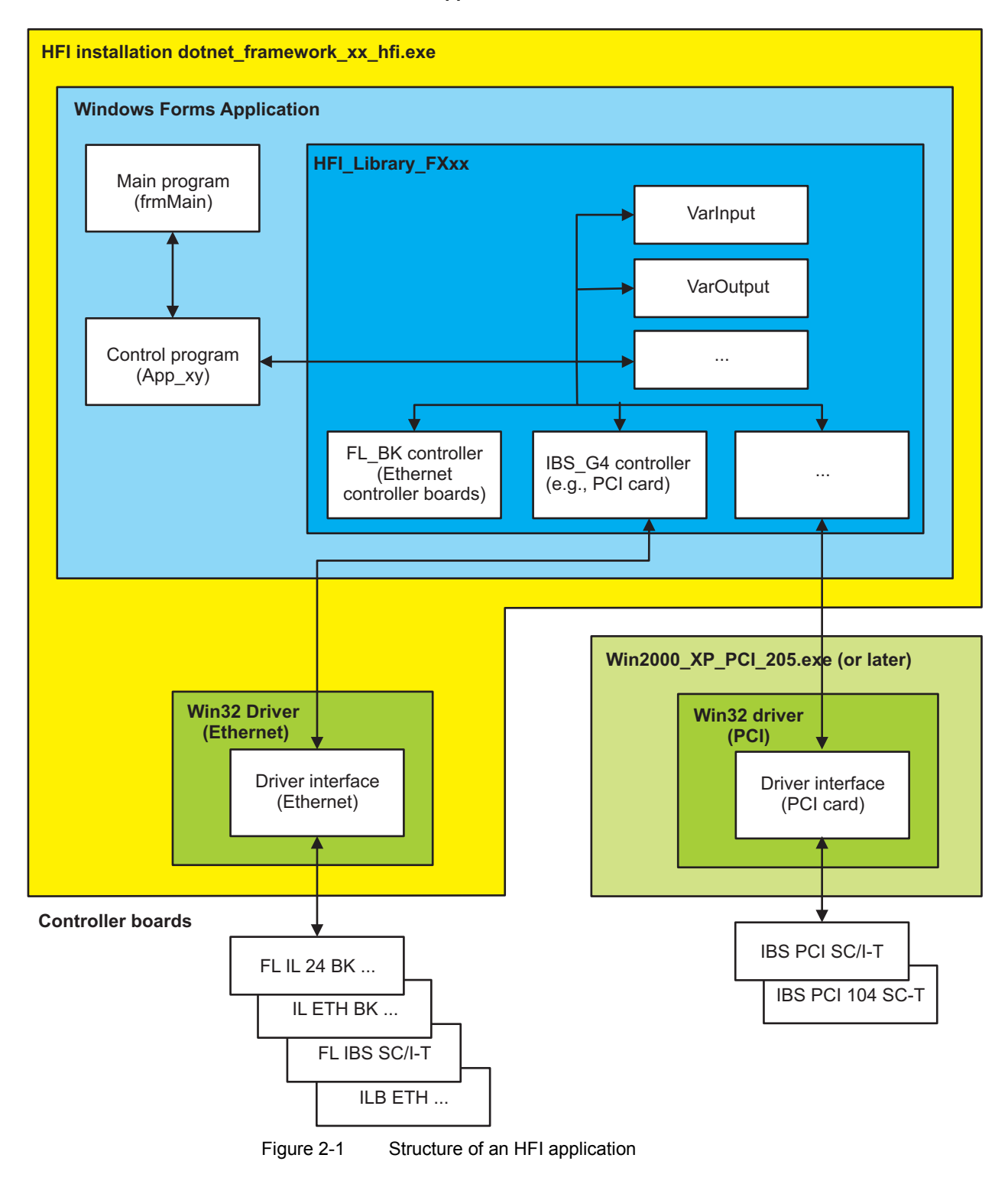

#### Structure of an HFI Application With Possible Controller Boards

#### **Example Program in C#** 3

The example was created using Microsoft Visual Studio. If you are using another development environment, adapt the example accordingly.

For the example, the following configuration was selected:

The FL IL 24 BK-PAC bus coupler is connected to a PC via Ethernet. The following I/O terminals are connected to the bus coupler:

- IB IL 24 DO 16 \_
- IB IL 24 DO 32 \_
- IB IL 24 DI 16
- IB IL 24 DI 32
- \_ IB IL 24 RS 232

Explanations for the example program are given below, as well as a description of where adaptations can or should be made.

Open the example project via "Start... Programs... Phoenix Contact... DotNet • Framework... HFI Demo CS".

In Solution Explorer, the "References" folder contains the integrated program libraries HFI\_Library\_FX11 and HFI\_Visu\_FX11.

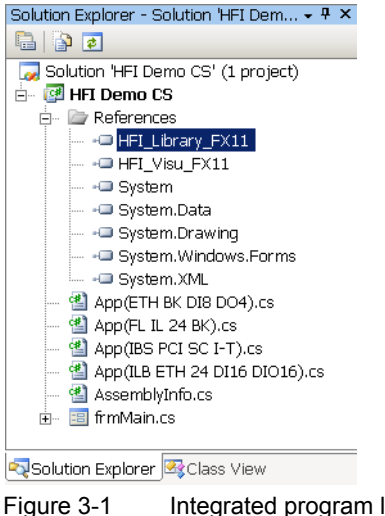

Integrated program libraries

In Solution Explorer, open the source code for class "frmMain.cs".

 Select the "Controller" HFI class, which corresponds to the controller board used. Remove the comment characters (//) for the corresponding entry. The entries for the other controller boards should be commented out. In the example, the FL IL 24 BK-PAC bus coupler is used as the controller board.

| 🗆 nar | mespace HFI_Demo                                                                      |
|-------|---------------------------------------------------------------------------------------|
| {     |                                                                                       |
| 白     | /// <summary></summary>                                                               |
|       | /// Summary for frmMain                                                               |
|       | ///                                                                                   |
| þ     | public class frmMain : System.Windows.Forms.Form                                      |
|       | (                                                                                     |
| Ļ.    | <pre>// Create the instance from a select controller class</pre>                      |
|       | // TODO Please select you controller type                                             |
| 11    | <pre>App_IBS_PCI_SC_IT myApplication = new App_IBS_PCI_SC_IT();</pre>                 |
| -11   | App ETH BK DI8 DO4 myApplication = new App ETH BK DI8 DO4();                          |
|       | <pre>App_FL_IL_24_BK myApplication = new App_FL_IL_24_BK();</pre>                     |
| 向//   | <pre>App_ILB_ETH_24_DI16_DI016 myApplication = new App_ILB_ETH_24_DI16_DI016();</pre> |

Figure 3-2 Integrated program libraries

• In Solution Explorer, open the class with the example program for your controller board.

For the FL IL 24 BK-PAC bus coupler, this is "App(FL IL 24 BK).cs".

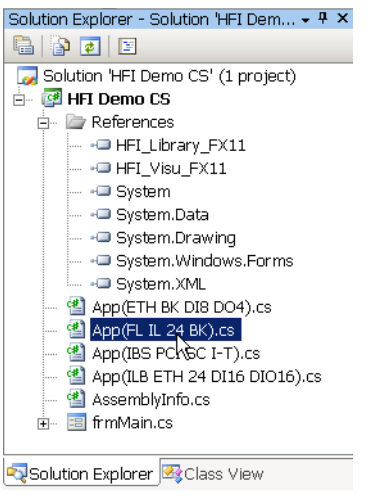

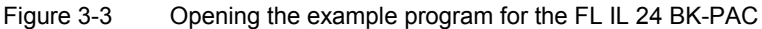

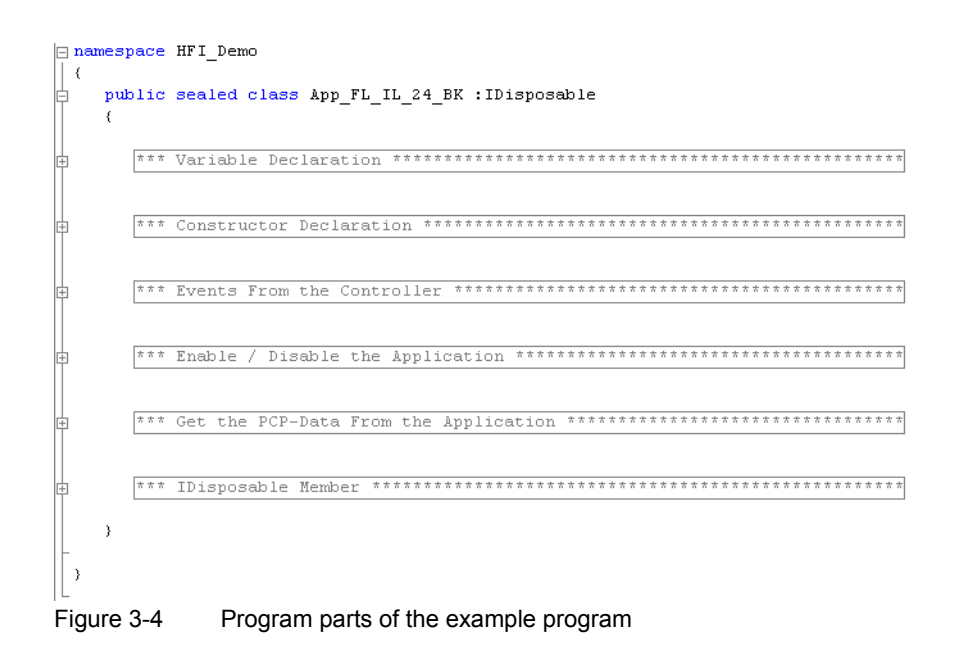

The individual program parts are described below.

## 3.1 Variable Settings (Variable Declaration)

• In the program, adapt the variable declaration to the bus configuration.

The variable declarations have the following parameters:

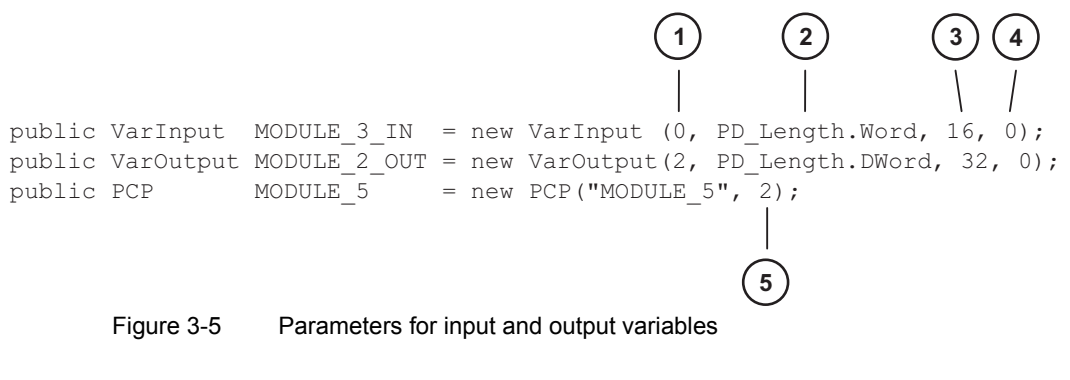

Key:

| 1 | Byte address                        | INTERBUS parameter     |
|---|-------------------------------------|------------------------|
| 2 | Process data length                 | INTERBUS parameter     |
| 3 | Bit length of the process data item | User-defined parameter |
| 4 | Bit offset of the process data item | User-defined parameter |
| 5 | Communication reference (CR)        | INTERBUS parameter PCP |
|   |                                     |                        |

If you know the data for the INTERBUS parameters, enter it at the relevant points. If you do not know the parameters, they can be generated. Use the HFI Device Explorer (see "HFI Device Explorer" on page 4-2) or CMD (see "CMD" on page 4-6).

The user-defined parameters are generally specified by the user. These parameters can be used to address the modules as an overall object or to define individual objects, which comprise one or more bits.

The HFI Code Generator (see "HFI Code Generator" on page 4-8) can be used to generate the source code. However, single-bit addressing is not supported here. The modules are addressed as an overall object with the generated start address.

• Adapt the variable declaration for the input variables.

```
b // Create the variables for the input data
// First input terminal DI 16
public VarInput IN_Bit_0 = new VarInput(0, PD_Length.Word, 1, 0);
public VarInput IN_Bit_1 = new VarInput(0, PD_Length.Word, 1, 1);
public VarInput IN_Variable = new VarInput(0, PD_Length.Word, 12, 4);
// Second input terminal DI 32
public VarInput IN_ByteArray = new VarInput(2, 4);
// PCP terminal inputs (RS232 terminal)
public VarInput IN_RS232_1 = new VarInput(8, PD_Length.Word, 16, 0);
Figure 3-6 Input variables
```

• Adapt the variable declaration for the output variables.

```
// Create the variables for the output data
// First output terminal DO 16
public VarOutput OUT_Bit_0 = new VarOutput(0, PD_Length.Word, 1, 0);
public VarOutput OUT_Bit_1 = new VarOutput(0, PD_Length.Word, 1, 1);
public VarOutput OUT_Variable = new VarOutput(0, PD_Length.Word, 12, 4);
// Second output terminal DO 32
public VarOutput OUT_ByteArray = new VarOutput(2, 4);
// PCP terminal outputs (RS232 terminal)
public VarOutput OUT_RS232_1 = new VarOutput(8, PD_Length.Word, 16, 0);
```

Figure 3-7 Output variables

•

Adapt the variable declaration for the variables for PCP communication.

```
b // Create the variables for the PCP communication CR (R5232 terminal)
    public PCP PCP_R5232_1 = new PCP("R5232_1", 2);
    private byte[] _pcpReadBuffer = new byte[0];
    private byte[] _pcpWriteBuffer = new byte[0];
Figure 3-8 Variables for PCP communication
```

# 3.2 Settings for the "Controller" Class (Constructor Declaration)

The settings for the "Controller" class are made in the constructor.

· Adapt the settings.

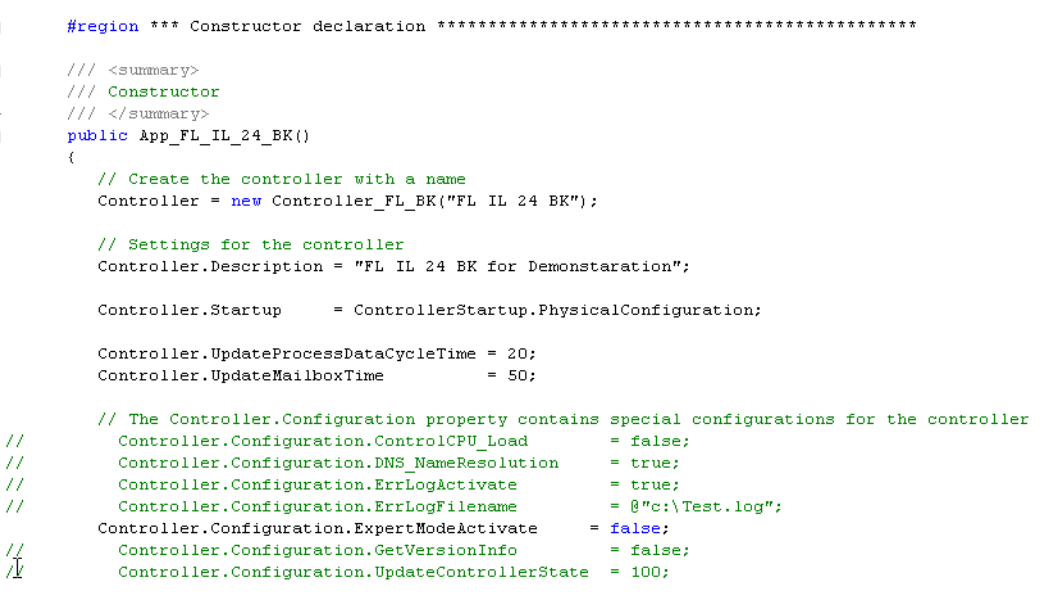

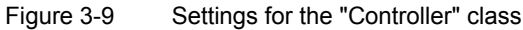

- Set the start behavior (see also Table 4-1 "Bus configuration options" on page 4-1). In the example, "PhysicalConfiguration" is selected as the start behavior.
- Set the process data cycle time (ProcessDataCycleTime; 20 ms in the example).
- Set the update time for the mailbox (UpdateMailboxTime; 50 ms in the example).
- Set the operating mode (see also "Note on "ExpertModeActivate"" on page 3-6).

If no changes are made, the default values are set. If you remove the comment characters (//), this activates or changes the settings.

#### Note on "ExpertModeActivate"

To work with the HFI, "Expert Mode" must be activated for all controller boards.

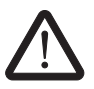

If "Expert Mode" is not activated, errors will occur during startup.

|                  | Please note the following:                                                                                                    |
|------------------|----------------------------------------------------------------------------------------------------|
|                  | <ol> <li>FL IL 24 BK-PAC and FL IL 24 BK-B-PAC bus couplers<br/>In the program code, deactivate "Expert Mode" ("false"). Activate it instead via the<br/>HFI Device Explorer (see "HFI Device Explorer" on page 4-2).</li> </ol> |
|                  | <ol> <li>IL ETH BK DI8 DO4-2TX-PAC bus coupler<br/>Activate "Expert Mode" either in the program code ("true" = default setting) or via the<br/>HFI Device Explorer.</li> </ol>                                                   |
|                  | <ol> <li>All other controller boards<br/>Activate "Expert Mode" in the program code ("true" = default setting).</li> </ol>                                                                                                    |
|                  | In the example, a FL IL 24 BK-PAC is used, which is why "Expert Mode" is deactivated in the illustrated example program code.                                                                                                    |
| Adding variables | In the following program part, the variables, which were created and addressed above, are added to the "Controller" class and therefore registered.                                                                              |
|                  | <pre>// Add input variables to the controller<br/>Controller.AddObject(IN_Bit_0);<br/>Controller.AddObject(IN_Bit_1);<br/>Controller.AddObject(IN_Variable);<br/>Controller.AddObject(IN_ByteArray);</pre>                       |
|                  | Controller.AddObject(IN_RS232_1);                                                                                                    |
|                  | <pre>// Add output variables to the controller<br/>Controller.AddObject(OUT_Bit_O);<br/>Controller.AddObject(OUT_Bit_1);<br/>Controller.AddObject(OUT_Variable);<br/>Controller.AddObject(OUT_ByteArray);</pre>                  |
|                  | Controller.AddObject(OUT_RS232_1);                                                                                                    |
|                  | <pre>// Add PCP objects to the controller<br/>Controller.AddObject(PCP_RS232_1.ControllerConnection);</pre>                                                                                                    |
|                  | Figure 3-10 Adding variables                                                                                                    |

**Creating callbacks** 

In the following program part, callbacks (event-controlled functions) are created.

```
// Callbacks for the controller
// Called once for each bus cycle
Controller.OnUpdateProcessData +=new UpdateProcessDataHandler(Controller_OnUpdateProcessData);
// Called once for each mailbox cycle
Controller.OnUpdateMailbox +=new UpdateMailboxHandler(Controller_OnUpdateMailbox);
// Called whenever an error occurs in the controller object
Controller.OnDiagnostic +=new DiagnosticHandler(Controller_OnDiagnostic);
// Events from PCP_2
PCP_RS232_1.OnEnableReady += new EnableReadyHandler(PCP_RS232_1_OnEnableReady);
PCP_RS232_1.OnWriteConfirmationReceived += new ConfirmationReceiveHandler(PCP_RS232_1_WriteConfirmationReceived);
PCP_RS232_1.OnWriteConfirmationReceived += new ConfirmationReceiveHandler(PCP_RS232_1_WriteConfirmationReceived);
PCP_RS232_1.OnDiagnostic += new DiagnosticHandler(PCP_RS232_1_OnDiagnostic);
Figure 3-11 Creating callbacks
```

## 3.3 Events From the Controller

#### Notes on Events

- Only register events, which are required.
- Do not create blocking programming ("while") or integrate waiting times ("sleep").
  - Always use parallel threads or timers to access "Forms", databases, etc.

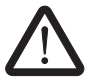

Blocking an event blocks the complete "Controller" class and therefore the complete application.

OnUpdateProcessData

The "OnUpdateProcessData" event is called cyclically at the interval set for the process data cycle time (20 ms).

In the "ProcessDataEvent" function registered in the "OnUpdateProcessData" event (see Figure 3-11 on page 3-7), the process data is processed.

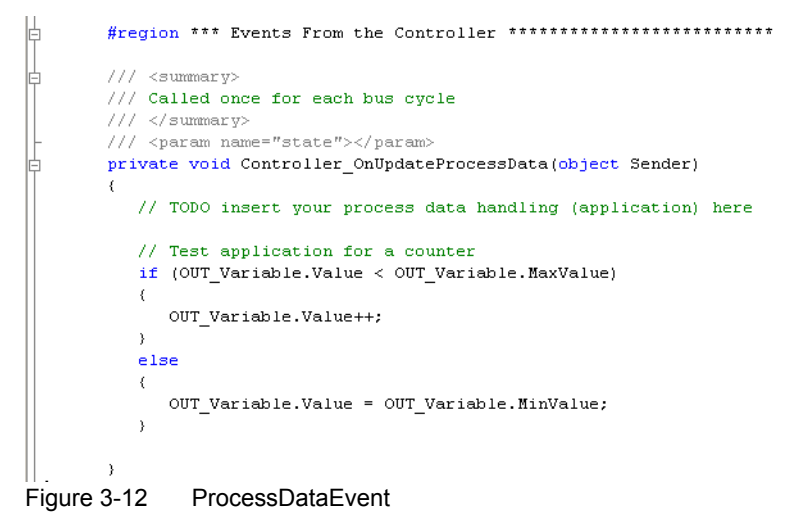

#### OnUpdateMailbox

**OnDiagnostic (Controller)** 

The "OnUpdateMailbox" event is called cyclically at the interval set for the mailbox update time (50 ms).

In the "MailboxDataEvent" function registered in the "OnUpdateMailbox" event (see Figure 3-11 on page 3-7), the PCP device is activated or deactivated.

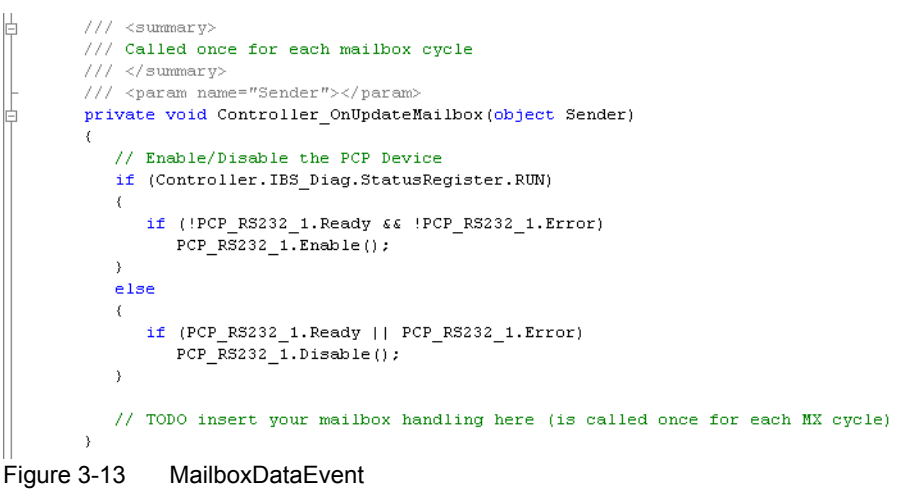

The "OnDiagnostic" event is called on a change in the diagnostic status of the "Controller" class.

The "DiagnosticRun" function registered in the "OnDiagnostic" event (see Figure 3-11 on page 3-7) displays the current diagnostic message in a non-blocking message box.

```
b /// <summary>
    /// Called whenever an error occurs in the controller object
    /// <led>
    /// Called whenever an error occurs in the controller object
    /// /// called whenever an error occurs in the controller object
    /// ///
```

| OnReadConfirmation<br>Received  | <pre>The "OnReadConfirmationReceived" event is called if there is PCP data available for processing. The "PCP_RS232_1_ReadConfirmationReceived" function registered in the "OnReadConfirmationReceived" event (see Figure 3-11 on page 3-7) is used to transfer the PCP data to a data memory for further processing. </pre>                                                                                                    |
|---------------------------------|----------------------------------------------------------------------------------------------------|
| OnWriteConfirmation<br>Received | <pre>The "OnWriteConfirmationReceived" event is called when the PCP device confirms a write service. The "Data" data for the "PCP_RS232_1_WriteConfirmationReceived" function registered in the "OnWriteConfirmationReceived" event (see Figure 3-11 on page 3-7) can be used to determine whether the write service was successful or not. </pre>                                                                                                    |
| OnDiagnostic (PCP)              | The "OnDiagnostic" event is called on a change in the PCP status of a PCP object.<br>The "PCP_RS232_1_OnDiagnostic" function registered in the "OnDiagnostic" event (see<br>Figure 3-11 on page 3-7) displays the current diagnostic message in a non-blocking<br>message box.<br>/// <summary><br/>/// Called whenever an error occurs in the pcp object<br/>/// <param name="Sender"/><br/>/// <param name="Sender"/><br/>/// <param name="Sender"/><br/>/// <param name="Sender"/><br/>private void PCP_RS232_1_OnDiagnostic(object Sender, DiagnosticArgs Diagnostic)<br/>{<br/>// Shows each diagnostic message<br/>Util.MessageBoxShow(Sender, Diagnostic);<br/>// Your diagnostic handling can be inserted here<br/>}<br/>Figure 3-17 PCP_RS232_1_OnDiagnostic</summary> |

| OnEnableReady | The "OnEnableReady" event is called when a connection ("Initiate") has been established with the PCP device.                                              |
|---------------|----------------------------------------------------------------------------------------------------|
|               | 3.4 Activating/Deactivating the Control Program (Enable/Disable the Application)                                                                          |
| Enable        | In the following program part, a method is set for <b>activating</b> the control program.                                                                 |
|               | #region *** Enable / Disable the Application ************************************                                                                         |
|               | <pre>/// <summary> /// This method enables the controller and the PCP devices /// </summary> public void Enable()</pre>                                   |
|               | Controller.Enable();                                                                                                    |
|               | Figure 3-18 Activating the control program                                                                                                    |
| Disable       | In the following program part, a method is set for <b>deactivating</b> the control program.                                                               |
|               | <pre>/// <summary> /// This method disables the PCP devices and the controller /// </summary> public void Disable() (</pre>                               |
|               | <pre>// Waiting for the disconnection from the PCP terminal<br/>System.Threading.Thread.Sleep(Controller.UpdateMailboxTime * 4);</pre>                    |
|               | <pre>// Disables the controller<br/>Controller.Disable();<br/>}</pre>                                                                                     |
|               | Figure 3-19 Deactivating the control program                                                                                                    |
|               | <ul> <li>When deactivating the control program, proceed as follows:</li> <li>First deactivate the PCP devices by calling the "Disable" method.</li> </ul> |

- Wait until the connections are aborted by the device. Observe a duration of approximately four times the set mailbox update time (UpdateMailboxTime \* 4).
- Deactivate the "Controller" class.

## 3.5 Function for PCP Data Exchange (Get the PCP Data From the Application)

The following program part implements PCP data exchange between the control program and the program user interface.

Do not write directly from the "OnReadConfirmationReceived" event to the program user interface (Form). Implement data exchange using a parallel thread or a parallel timer.

A timer is used in the example.

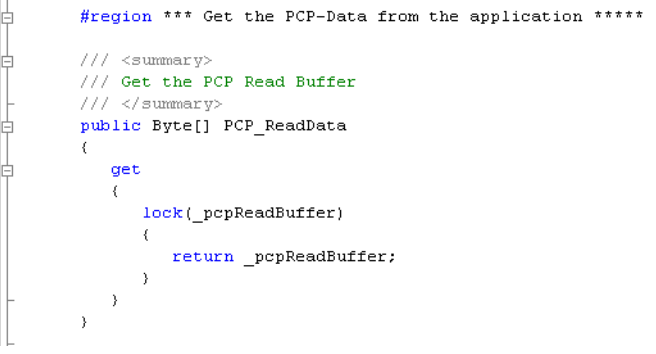

Figure 3-20 PCP data exchange with the program user interface

# 3.6 Closing the Application Program (IDisposable Member)

The following program part exits the control program. This ensures that all connections are aborted and all processes are exited.

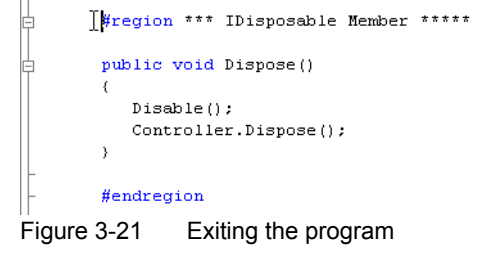

# 3.7 Function for Data Exchange (Update the Data on the Form)

• Switch to the "frm.Main.cs" class.

The following program part implements data exchange between the control program and the program user interface.

Do not write directly from the events to the program user interface (Form). Implement data exchange using a parallel thread or a parallel timer.

A timer is used in the example.

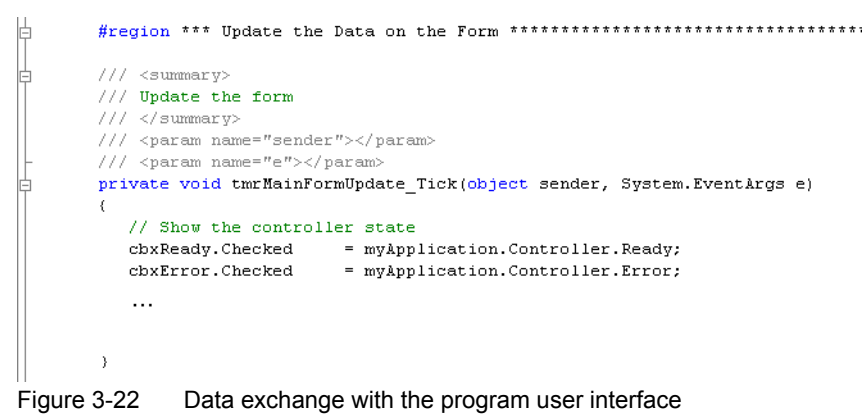

## 3.8 Executing the Example Program

The main program points have now been considered and/or adapted. You can now execute and test the program. Translate the program and start it. The program user interface is opened.

- In the "Controller Handling" area, enter the IP address of the controller board.
- Start the "Controller" class by clicking on "Enable".

| HFI Demo C#                  |                  |
|------------------------------|------------------|
| Controller PCP Communication | 1                |
| Controller Handling Type     | FL IL 24 BK      |
| Connection                   | 172.16.252.191   |
| Enable 2                     | Controller Ready |
| Disable                      |                  |

Figure 3-23 Setting the IP address and activating the "Controller" class

Figure 3-24 shows the entire user interface for the example program.

| HFI Demo C#                                                                                                    |                                                                                                    |  |
|----------------------------------------------------------------------------------------------------|----------------------------------------------------------------------------------------------------|--|
| Controller PCP Communication                                                                                                    |                                                                                                    |  |
| Controller Handling<br>Type<br>Connection                                                                                          | FL IL 24 BK<br>172.16.252.191                                                                                                    |  |
| Enable Disable                                                                                                    | Controller Ready                                                                                                    |  |
| INTERBUS Handling and Diag                                                                                                    | jnostic                                                                                                    |  |
| Alarm Stop                                                                                                    | INTERBUS Ready ☐ INTERBUS Detect 0002 Parameter Register                                                                                              |  |
| Auto Start                                                                                                    | ✓ INTERBUS Active     ✓ INTERBUS PF       ✓ INTERBUS Run     ✓ INTERBUS Bus Fail                                                                      |  |
| Input Data (read only)<br>Boolean Variables<br>Bit 0 Bit 1<br>Integer Variable<br>D (hex)<br>ByteArray Variable<br>00,00,000 (hex) | Output Data (read/write)       Boolean Variables       Bit 0       Integer Variable       [CE       ByteArray Variable       [00,00,00,FE       [hex) |  |

Figure 3-24 User interface for the example program

In the "Controller Handling" area, the "Controller Ready" checkbox indicates that the "Controller" class has been started successfully.

The "INTERBUS Handling and Diagnostic" area shows the behavior of the bus, e.g., for the "Alarm Stop" or "Auto Start" actions.

The "Input Data" and "Output Data" areas can be used to read the status of inputs or write outputs.

- To write output data, activate the fields for the bit variables or enter "Integer" or "ByteArray" variables.
- Then click on "Write Values".

The second page of the user interface is where PCP communication is mapped.

PCP communication is activated/deactivated automatically by the control program (see "MailboxDataEvent" on page 3-9).

|                                                                                                    | × |
|----------------------------------------------------------------------------------------------------|---|
| Controller PCP Communication                                                                                                    |   |
| Enable CR2       PCP Ready         Disable CR2       PCP Error         Disable CR2       Read Data CR2         Read Data CR2       ReadDataValid         Write Data CR2       WriteDataDone |   |
| Clear                                                                                                    |   |

Figure 3-25 User interface for the example program: "PCP Communication" tab

Click on "Read Data CR2".
 Data from the IB IL RS 232 terminal is read.

| HFI Demo C#                                                                                     |                                                                                                    | _ 🗆 × |
|-------------------------------------------------------------------------------------------------|----------------------------------------------------------------------------------------------------|-------|
| Controller PCP Communication                                                                    |                                                                                                    |       |
| Enable CR2 PCP Ready<br>Disable CR2<br>ReadData CR2 IV ReadDataVa<br>Write Data CR2 VriteDataDo | ReadRequest (0x5fff, 0x0000)<br>ReadConfirmation: 0007 0200 0024 0D0A 0000 0000 1113 0000 0000 0000 |       |
|                                                                                                 |                                                                                                    | lear  |
|                                                                                                 |                                                                                                    |       |

Figure 3-26 PCP data read

٠

Click on "Write Data CR2". The "Baud-Rate" parameter for the IB IL RS 232 terminal is initialized at 19200.

| The "Baud-Rate | parameter for the IB IL RS 232 terminal is initialized at 19200. |
|----------------|------------------------------------------------------------------|
|                |                                                                  |

| HFI Demo C#                                                  |                                                             |                                                                                                    | - 🗆 × |
|--------------------------------------------------------------|-------------------------------------------------------------|----------------------------------------------------------------------------------------------------|-------|
| Controller PCP Communic                                      | ation                                                       |                                                                                                    |       |
| Enable CR2<br>Disable CR2<br>Read Data CR2<br>Write Data CR2 | PCP Ready     PCP Error     ReadDataValid     WriteDataDone | ReadRequest (0x5fff, 0x0000)<br>ReadConfirmation: 0007 0200 0024 0D0A 0000 0000 1113 0000 0000 0000<br>WriteRequest (0x5fff, 2, 08)<br>WriteConfirmation: 8082 0002 0002 0000 |       |
|                                                              |                                                             | C                                                                                                    | iear  |
|                                                              |                                                             |                                                                                                    |       |

Figure 3-27 PCP data written

• Click on "Read Data CR2". Reading the data again shows the change made by writing. The first word contains the new setting (0008).

| HFI Demo C#             |                 |                                                                     | _ 🗆 🗵 |
|-------------------------|-----------------|---------------------------------------------------------------------|-------|
| Controller PCP Communic | cation          |                                                                     |       |
|                         | 1               |                                                                     | 1     |
| Enable CR2              | PCP Ready       | ReadRequest (0x5fff, 0x0000)                                        |       |
| Disable CD2             | PUP Error       | ReadConfirmation: 0007 0200 0024 000A 0000 0000 1113 0000 0000 0000 |       |
|                         |                 | WriteConfirmation: 8082 0002 0002 0000                              |       |
| Read Data CR2           | 🔽 ReadDataValid | ReadRequest (0x5fff, 0x0000)                                        |       |
| Julia Data CB2          |                 |                                                                     |       |
|                         | I WriteDataDone | ů                                                                   |       |
|                         |                 |                                                                     |       |
|                         |                 |                                                                     |       |
|                         |                 |                                                                     |       |
|                         |                 |                                                                     |       |
|                         |                 |                                                                     |       |
|                         |                 |                                                                     |       |
|                         |                 |                                                                     |       |
|                         |                 |                                                                     |       |
|                         |                 |                                                                     |       |
|                         |                 |                                                                     |       |
|                         |                 | C                                                                   | lear  |
|                         |                 |                                                                     |       |
|                         |                 |                                                                     |       |

Figure 3-28 PCP data read again

# 4 Additional Software

## 4.1 Bus Configuration

Depending on the controller board used, there are various options for configuring the bus.

| Table 4-1 | Bus configuration | options  |
|-----------|-------------------|----------|
|           | Duo ooningurution | optionio |

| Controller Board          | Logical |                  | SVC File | Physical |
|---------------------------|---------|------------------|----------|----------|
|                           | CMD     | Plug and<br>Play |          |          |
| IBS PCI SC/I-T            | Yes     | No               | Yes      | Yes      |
| IBS PCI 104 SC-T          | Yes     | No               | Yes      | Yes      |
| FL IBS SC/I-T             | Yes     | No               | Yes      | Yes      |
| FL IL 24 BK-B-PAC         | No      | Yes              | No       | Yes      |
| FL IL 24 BK-PAC           | No      | Yes              | No       | Yes      |
| IL ETH BK DI8 DO4 2TX-PAC | No      | Yes              | No       | Yes      |
| ILB ETH 24 DI16 DIO16-2TX | No      | No               | No       | Yes      |

Logical configuration (LogicalConfiguration)

| - Via CMD                                         | For a logical bus configuration via CMD, the controller board must have been parameterized at least once with CMD and the parameterization must have been saved.                                                                                                    |
|---------------------------------------------------|----------------------------------------------------------------------------------------------------|
| - Via plug and play                               | In plug and play mode, the controller board reads the connected bus configuration and stores this configuration permanently in the memory. This stored configuration is used during startup with a logical configuration.                                                                                                    |
| Configuration via SVC file (SvcFileConfiguration) | For parameterization with the generated SVC file (service file), the control PC writes the firmware services contained in the SVC file to the controller board. This option is ideal if CMD is not available on the control PC (e.g., for a series-production machine).                                                                                                    |
| Physical configuration<br>(PhysicalConfiguration) | For a physical bus configuration, CMD and plug and play mode are not required. The controller activates the connected bus configuration as the valid configuration frame. This option is primarily used for tests during the configuration phase. This means that the control program can be restarted again immediately following a change in the bus configuration, without having to modify the CMD configuration every time. The user must ensure that the process data addressing corresponds to the existing bus configuration. |

## 4.2 Process Data Addressing

In order to generate a CSV file with process data addressing, the following software tools can be used depending on the controller board used:

- HFI Device Explorer, which is installed with the HFI setup
- CMD, which must be installed separately (IBS CMD SWT G4 E, Order No. 2721442)

Table 4-2 Software tool for process data addressing depending on the controller board

| Туре                      | CMD | HFI Device Explorer |
|---------------------------|-----|---------------------|
| IBS PCI SC/I-T            | Yes | No                  |
| IBS PCI 104 SC-T          | Yes | No                  |
| FL IBS SC/I-T             | Yes | No                  |
| FL IL 24 BK-B-PAC         | No  | Yes                 |
| FL IL 24 BK-PAC           | No  | Yes                 |
| IL ETH BK DI8 DO4 2TX-PAC | No  | Yes                 |
| ILB ETH 24 DI16 DIO16-2TX | No  | No                  |

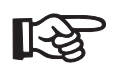

For Inline Block IO module addressing, please refer to the corresponding data sheet.

For information on further processing of data in the HFI Code Generator, please refer to "HFI Code Generator" on page 4-8.

### 4.3 HFI Device Explorer

The HFI Device Explorer tool can read the connected bus configuration of a supported controller board.

Table 4-3 Controller boards supported by the HFI Device Explorer

| Туре                      |
|---------------------------|
| FL IL 24 BK-B-PAC         |
| FL IL 24 BK-PAC           |
| IL ETH BK DI8 DO4-2TX-PAC |

Configuration data can then be entered directly in your development environment or written to a CSV file.

- Open the HFI Device Explorer.
- Click on "Add Device" or "Edit Device" to open the "Edit Device Parameter" window.
- Enter the device name and IP address.
- Set the operating mode for the controller board.

From the three possible controller board operating modes, the HFI requires "Expert Mode". For the controller boards listed in Table 4-3, there are various options for activating this operating mode:

- 1. FL IL 24 BK-PAC and FL IL 24 BK-B-PAC bus couplers Activate "Expert Mode" via the HFI Device Explorer.
  - In the program code of the HFI, deactivate "Expert Mode" ("false").
- 2. IL ETH BK DI8 DO4-2TX-PAC bus coupler
  - Activate "Expert Mode" via the HFI Device Explorer.

Or

 Activate "Default Mode" via the HFI Device Explorer and activate "Expert Mode" ("true" = default setting) in the program code of the HFI.

The operating mode set via the HFI Device Explorer is stored permanently on the bus coupler.

| For the settings in the program code of the HFI, see | "Settings for the "Controller" Class |
|------------------------------------------------------|--------------------------------------|
| (Constructor Declaration)" on page 3-6.              |                                      |

| Ŀ | Add New Device                                   | ×      |
|---|--------------------------------------------------|--------|
|   | Device Settings                                  |        |
|   | Name Test BK                                     |        |
|   | IP-Address<br>DNS-Name 172.16.252.191            |        |
|   | Initialize this mode after reading configuration | on     |
|   | O Default Mode                                   |        |
|   | Expert Mode                                      |        |
|   | O PnP Mode                                       |        |
|   | ОК                                               | Cancel |

Figure 4-1 HFI Device Explorer: "Add New Device / Edit Device Parameter" window

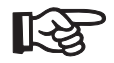

In "PnP Mode" the HFI cannot be used to access the bus coupler. Do **not** select this operating mode.

| est BK                   | Name     | Modul No. | Input Address | Output Address | PD Length | CR (PC |
|--------------------------|----------|-----------|---------------|----------------|-----------|--------|
|                          | MODULE_1 | 1         | -             | 0              | 16        |        |
|                          | MODULE_2 | 2         |               | 2              | 32        | +      |
|                          | MODULE_3 | 3         | 0             |                | 16        | -      |
|                          | MODULE_4 | 4         | 2             | •              | 32        | •      |
|                          | MODULE_5 | 5         | 6             | 6              | 16        | 2      |
|                          |          |           |               |                |           |        |
|                          |          |           |               |                |           |        |
|                          |          |           |               |                |           |        |
|                          |          |           |               |                |           |        |
| Add Device Edit Device   |          |           |               |                |           |        |
| evice Control            |          |           |               |                |           |        |
| Read Bus Configuration   |          |           |               |                |           |        |
| Read Configuration State |          |           |               |                |           |        |
| Idle                     |          |           |               |                |           |        |
|                          |          |           |               |                |           |        |
| xport Configuration      |          |           |               |                |           |        |
|                          |          |           |               |                |           |        |

• Read the bus configuration by clicking on "Read Bus Configuration".

Figure 4-2 HFI Device Explorer

The information displayed for the variables can be entered in the variable declaration for the program. Figure 4-3 shows the relationship between the data in the HFI Device Explorer (A) and in the example program (B).

| Α                            | 1             |                  |                           | 23                       | 45                         | 6            | 78         |
|------------------------------|---------------|------------------|---------------------------|--------------------------|----------------------------|--------------|------------|
|                              | Name          |                  | Modul No.                 | Input Address            | Output Address             | PD Length    | CR (PCP)   |
|                              | MODULE_1      |                  | 1                         | -                        | 0                          | 16           |            |
|                              | MODULE_2      |                  | 2                         | -                        | 2                          | 32           | -          |
|                              | MODULE_3      |                  | 3                         | 0                        | -                          | 16           |            |
|                              |               |                  | 4                         | 2                        | -<br>C                     | 32           | •<br>•     |
|                              | 11000000_0    |                  |                           | 0                        | 0                          | 10           | 2          |
| В                            |               |                  |                           |                          |                            |              |            |
| <pre>#region *** Creat</pre> | e input varia | ables            |                           |                          |                            |              |            |
| nublic VerInnut              | MODULE 3 IN   | = now 3          | Ver Innut (               | 3) (b)<br>D DD Lengt     | h Word 16 C                |              |            |
| public VarInput              | MODULE_3_IN   | - new (          | VarInput()<br>VarInput()  | 0,PD_Lengt               | n.woru,io,u                | // <i>;</i>  |            |
| public VarInput              | MODULE_4_IN   | - new v          | varinput(.<br>VerTrrut (. | 2,PD_Lengt<br>6 DD Lengt | n.Dword,32,<br>h Nord 16 C | .U);         |            |
| public varinput              | MODOLE_3_IM   | - new (          | varinpuc(                 | o,PD_Lengu               | n.woru,10,0                | ));          |            |
| #endregion                   |               |                  |                           |                          |                            |              |            |
| #region *** Creat            | e output var: | iables           |                           |                          |                            |              |            |
| weblie Hendusses             |               | r                | (4)                       | <b>(5) (6)</b>           |                            | o            |            |
| public varOutput             | MODULE_1_00   | I = new v        | varOutput                 | (U,PD_Leng               | th.wora,16,                | 0);          |            |
| public varOutput             | MODULE_2_00   | I = new v        | varOutput                 | (2,PD_Leng               | th.Dword,32                | ,U);         |            |
| public VarOutput             | MODULE_5_00   | $\Gamma = new V$ | varOutput                 | (6,PD_Leng               | th.Word,16,                | 0);          |            |
| #endregion                   |               |                  |                           |                          |                            |              |            |
| #region *** Creat            | e PCP variabi | les              |                           |                          |                            |              |            |
|                              | 1             | (                | $\overline{O}$            | 8                        |                            |              |            |
| public PCP                   | MODULE_5      | = new H          | PCP ("MODU                | LE_5", 2);               |                            |              |            |
|                              |               |                  |                           |                          |                            |              |            |
| #endregion                   |               |                  |                           |                          |                            |              |            |
|                              | Figure 4-3    | Variables        | in the HFI D              | Device Explore           | er and in Visua            | l Studio     |            |
|                              | The variables | can also be      | e used to gen             | ierate a CSV f           | ile. This can the          | en be furthe | r processe |
|                              | Click on "    | Create CSN       | / File" to cre            | ate a CSV file           |                            |              |            |

For information on further processing in the HFI Code Generator, please refer to "HFI Code Generator" on page 4-8.

7473\_en\_01

### 4.4 CMD

CMD (IBS CMD SWT G4 E, Order No. 2721442) can be used to read the connected bus configuration from the supported controller boards.

Table 4-4 Controller boards supported by CMD

| Туре           |
|----------------|
| IBS PCI SC/I-T |
| FL IBS SC/I-T  |

Configuration data (start address and process data length) can then be entered directly in your development environment or written to a CSV file.

To create a project, refer to the documentation for CMD.

Proceed as follows:

- Start CMD.
- Select the desired controller board.
- Set the communication path.
- Read the bus configuration.
- For the assignment of process data, select "Auto-Address... Startup without... System coupler startup without..." in the Process Data dialog box.
- If PCP devices are present: assign names for PCP devices.
- Set bus startup to "Startup without preprocessing". Always select "Activate configuration frame" and "Start data transmission".
- Execute the parameterization as "Startup without preprocessing".
- Save the project under the desired name.
- Save the project to the Flash card of the PCI card. To do this, right-click on "Parameterization Memory" to access the context menu and select "Write".

When asked "Enable read back of the current project file?", select "No".

- Generate a SVC file (for the bus configuration). To do this, right-click on "Parameterization Memory" to access the context menu and select "Write ASCII File... INTERBUS Data (\*.SVC)...".
- Save the SVC file.
- Generate a CSV file (for the code generator). To do this, right-click on "Parameterization Memory" to access the context menu and select "Write ASCII File... Project Data (\*.CSV)...". Select all options apart from "Comment".
- Save the CSV file.

The generated CSV file is required for code generation.

| •              |              |                  |                          |                  | HFI            | Devi            | CeE            | xpic       | brer         | (A) a         | ind in the example program (B).                         |
|----------------|--------------|------------------|--------------------------|------------------|----------------|-----------------|----------------|------------|--------------|---------------|---------------------------------------------------------|
| A<br>Proce     | ss Dat       | а                |                          |                  |                |                 |                |            |              |               | - IDI XI                                                |
| Davias         |              | 1 1              | - + - 01                 | el               |                |                 |                |            |              |               |                                                         |
| Device :       |              | <u>,</u>         | - + - 01                 | ч                | <b>M</b>       |                 |                |            |              | <u>M</u>      |                                                         |
| Proce          |              | ta               | Signal paths             |                  |                |                 |                |            |              | 33            |                                                         |
| 1              | D.<br>1.1    | 16-Bit           | Name<br>_Ausgang_1       | D/A<br>Digita    | <b>1/0</b>     | Lengt<br>16     | Byte<br>0      | Dit        |              | 0             | Assignment                                              |
| 2              | 1.2          | 32-Bit           | _Ausgang_1               | Digita           | 0              | 32              | 0              | 0          |              | 2             |                                                         |
| 4              | 1.4          | 32-Bit           | _Eingang_1               | Digita           |                | 32              | 0              | 0          |              | 2             | Consecutive Humber: 6 Interface Type                    |
| 5              | 1.5          | 16-Bit<br>16-Bit | _Eingang_1<br>_Ausgang_1 | Analo<br>Analo   | .g I<br>ig O   | 16<br>16        | 0              | 0          |              | 6             | Device Number: 1.5 (7) Presentation                     |
|                |              |                  |                          |                  |                |                 |                |            |              |               | Group Number:                                           |
|                |              |                  |                          |                  |                |                 |                |            |              |               |                                                         |
|                |              |                  |                          |                  |                |                 |                |            |              |               | Station Ila <u>m</u> e:                                 |
|                |              |                  |                          |                  |                |                 |                |            |              |               | Service lame:                                           |
|                |              |                  |                          |                  |                |                 |                |            |              |               | Manufacturer Name:                                      |
|                |              |                  |                          |                  |                |                 |                |            |              |               | Device Type:                                            |
|                |              |                  |                          |                  |                |                 |                |            |              |               | Order Ho.: Undefined                                    |
|                |              |                  |                          |                  |                |                 |                |            |              |               | ID code: 220 dec. Profi <u>l</u> e Number: 0 hex.       |
|                |              |                  |                          |                  |                |                 |                |            |              |               | Process Data Channel: 16 Bit Parameter Channel: 2 Words |
|                |              |                  |                          |                  |                |                 |                |            |              |               | (8) c <u>R</u> :  2                                     |
|                |              |                  |                          |                  |                |                 |                |            |              |               | Isolated disconnection: Not active                      |
| _              |              |                  |                          |                  |                |                 |                |            |              |               | Gray out device Box-Presentation                        |
| В              |              |                  | C                        |                  |                | 1- 1            |                |            |              |               |                                                         |
| #regi          | on '         |                  | create                   | input (1         | ; var<br>)     | ເງສນ            | les            |            |              | 2             | (3) (6)                                                 |
| publi          | c Va         | rIn              | put M                    | IODULI           | 5_3_3          | IN =            | = net          | w V        | arI          | nput          | (O,PD_Length.Word,16,0);                                |
| publi<br>nubli | с Va<br>с Va | ar In<br>ar In   | put M                    | IODULI<br>IODULI | S_4_3<br>F 5 · | IN =<br>IN =    | = net          | w V<br>w V | ar I<br>ar I | nput          | (2,PD_Length.DWord,32,0);<br>(6 PD_Length_Word_16_0);   |
| pasti          |              |                  | .puc n                   |                  |                |                 |                |            | ar 1         | mpac          | (0,1)_hengon. «ora, 10,0),                              |
| #endr          | egio         | n                |                          |                  |                |                 |                |            |              |               |                                                         |
| #regi          | on †         | * * *            | Create                   | outp             | ut va          | ariał           | oles           |            |              |               |                                                         |
|                |              |                  |                          | 1                | )              |                 |                |            |              | 4             | <b>(5) (6)</b>                                          |
| publi<br>nubli | с Va<br>с Va | arOu<br>arOu     | tput M<br>tnut M         | IODULI<br>IODULI | 5_1_(<br>E 2 ( | י דעכ<br>י דווכ | = net<br>= net | w V<br>w V | arC<br>arC   | utpu)<br>utnu | t(0,PD_Length.Word,16,0);<br>t(2,PD_Length.DWord,32,0); |
| publi          | c Va         | arOu             | tput M                   | ODULI            | <u></u> 5_(    | DUT :           | = net          | w V        | arC          | utpu          | t(6,PD_Length.Word,16,0);                               |
| <i>H</i> = A   |              |                  |                          |                  |                |                 |                |            |              |               |                                                         |
| #enar          | egic         | n                |                          |                  |                |                 |                |            |              |               |                                                         |
| #regi          | on '         | * * *            | Create                   | PCP              | /aria          | ables           | 3              |            |              |               |                                                         |
| publi          | C PC         | P                | М                        | (1<br>IODULI     | )<br>2_5       |                 | = net          | wΡ         | CP (         | )<br>"Mod     | (8)<br>ULE_5", 2);                                      |
| #endr          | egio         | n                |                          |                  |                |                 |                |            |              |               |                                                         |
|                |              |                  |                          |                  | Figu           | ure 4-          | -4             | 11         | NTE          | RBU           | S parameters in CMD                                     |

The information displayed for the variables can be entered in the variable declaration for the program. Figure 4-3 shows the relationship between the data in the HFI Device Explorer (A) and in the example program (B).

## 4.5 HFI Code Generator

The HFI Code Generator tool uses a CSV file and a selected template to create an operational application with all the variables included in the CSV file.

The CSV file is generated either by the HFI Device Explorer or by CMD.

• Open the HFI Code Generator and follow the instructions.

| HFI Code Generator                                                                                                    | - 🗆 × |
|----------------------------------------------------------------------------------------------------|-------|
|                                                                                                    |       |
|                                                                                                    |       |
| This Wizard will guide you throught the code generation process.                                                                                 |       |
| Requirement: You need a CSV file exported from "CMD" or the<br>"FL IO Explorer" and the file needs to have the option<br>"Parameter Chanel" set. |       |
| Please click on "Next" to continue.                                                                                                    |       |
| About <back next=""></back>                                                                                                    | Exit  |
| Figure 4-5 HFI Code Generator                                                                                                    |       |

In the menu, select the checkboxes for the data that you require.Clock on "Read CSV File".

| HFI Code Generator                                                                                                    |                                           |             |        | ;     |  |  |  |  |  |
|----------------------------------------------------------------------------------------------------|-------------------------------------------|-------------|--------|-------|--|--|--|--|--|
| Reading the exported CSV F<br>Explorer"                                                                                                    | ile from "CMD"                            | or the "HFI | Device | D     |  |  |  |  |  |
| As a first step, the CSV file has to be read. If the import process fails<br>(one of the checkboxes below will stay unchecked), please check the<br>delimiter options "CSV Settings" and ensure that the file contains the<br>"Parameter Channel" option. |                                           |             |        |       |  |  |  |  |  |
| Read CSV File CSV Sel                                                                                                    | Read CSV File CSV Settings<br>C:\test.csv |             |        |       |  |  |  |  |  |
| CSV Analysis                                                                                                    | -Objects read                             |             | ٦      |       |  |  |  |  |  |
| 🔽 Read -> RawData                                                                                                    | 7                                         |             |        |       |  |  |  |  |  |
| 🔽 Raw Data Filterable?                                                                                                    | 6                                         |             |        |       |  |  |  |  |  |
| 🔽 Transform Raw Data                                                                                                    | 6 + 1 PCP                                 |             |        |       |  |  |  |  |  |
|                                                                                                    |                                           |             |        |       |  |  |  |  |  |
|                                                                                                    |                                           |             |        |       |  |  |  |  |  |
| About                                                                                                    |                                           | Back        | Next > | Eixit |  |  |  |  |  |
| ure 4-6 Read CS                                                                                                    | V file                                    |             |        |       |  |  |  |  |  |

- Select the template (e.g., "VS2003 CS (FL IL 24 BK)").
- Enter the IP address.
- Specify whether you want to generate a complete project (Generate Project) or only the variables (Generate Variables).
   If a project already exists, you only need to generate the variables. In this case a window opens following generation, which displays all generated variables. They can then be copied from this window for further processing in a project.
- Confirm your entries with "Next".

| HFI Code Generator                                                                                                    |             |
|----------------------------------------------------------------------------------------------------|-------------|
| Project or Variable generation.                                                                                                    | Ø           |
| Image: Controller Connection       VS2003 CS (ETH BK DI8 D04)         VS2003 CS (FL LL 24 BK)       VS2003 CS (IS PCI SC L-T)         VS2003 VB (IS PCI SC L-T)       VS2003 VB (IS PCI SC L-T)         VS2003 VB (IS PCI SC L-T)       VS2003 VB (IBS PCI SC L-T)         VS2003 VB (IBS PCI SC L-T)       VS2003 VB (IBS PCI SC L-T)         VS2003 VB (IBS PCI SC L-T)       VS2003 VB (IBS PCI SC L-T) |             |
| About < Back Next >                                                                                                    | Exit        |
| Figure 4-7 Template and IP address for the FL I                                                                                                    | L 24 BK-PAC |

• In the window that opens, select the path for the CSV file.

| HFI Code Genera | ator                                                                                  |      |
|-----------------|---------------------------------------------------------------------------------------|------|
| Setthe Proje    | ect Directory.                                                                        | D    |
| Project         | t Directory: c:\Documents and Settings\pbsr17\My<br>Documents\VS2003 CS (FL IL 24 BK) |      |
|                 |                                                                                       |      |
|                 |                                                                                       |      |
| About           | < Back Next >                                                                         | Exit |
| Figure 4-8      | Select path                                                                           |      |

• In the window that opens, click on "Generate" and generate the source code for an example project adapted to your controller board.

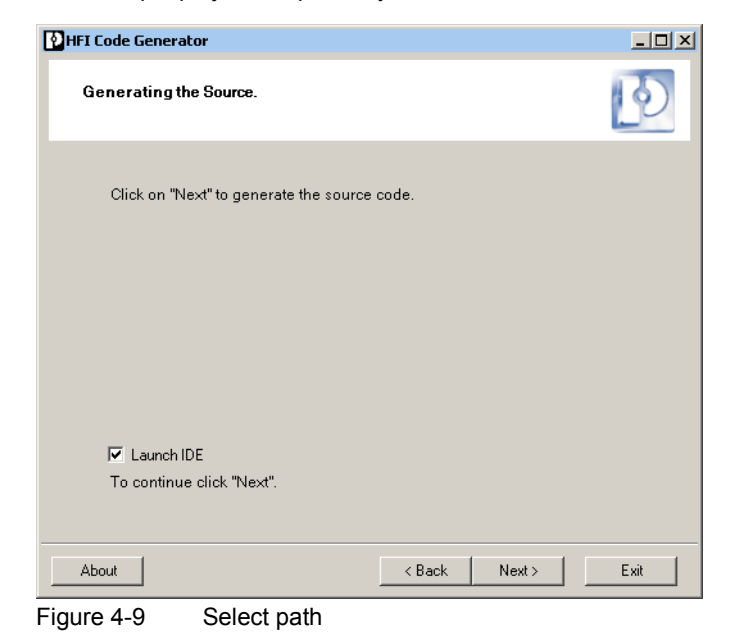

• Open the created application with your development system.

You can add your application program to the generated INTERBUS program part.

To create your application, refer to the documentation for the development system used.

## 4.6 HFI Controls

### 4.6.1 Controls for the Application Program

Predefined controls provide quick and easy access to the key functions of the HFI. The controls provide user-friendly diagnostic and test options, e.g., for the Service menu in your application.

Just a few lines of code are required to start up or test a "Controller" class. The available example programs illustrate clearly how the controls and the HFI can be used.

To use the controls in your application program, insert a reference to the "HFI\_Visu" component in your project.

| ose Toolbox Items                                |                                        | 1                              |  |  |  |  |  |
|--------------------------------------------------|----------------------------------------|--------------------------------|--|--|--|--|--|
| IET Framework Component                          | s COM Components                       |                                |  |  |  |  |  |
| Name                                             | Namespace                              | Assembly Name                  |  |  |  |  |  |
| CrystalReportViewer                              | CrystalDecisions.Web                   | CrystalDecisions.Web (10.2.360 |  |  |  |  |  |
| 🗹 ctrlController                                 | PhoenixContact.HFI.Visualization       | HFI_Visu_FX11 (1.1.0.0)        |  |  |  |  |  |
| 🗹 ctrlIBS_Diag                                   | PhoenixContact.HFI.Visualization       | HFI_Visu_FX11 (1.1.0.0)        |  |  |  |  |  |
| 🗹 ctrlMessageClient                              | PhoenixContact.HFI.Visualizaxon        | HFI_Visu_FX11 (1.1.0.0)        |  |  |  |  |  |
| 🗹 ctrlVarInput                                   | PhoenixContact.HFI.Visualization       | HFI_Visu_FX11 (1.1.0.0)        |  |  |  |  |  |
| 🗹 ctrlVarOutput                                  | PhoenixContact.HFI.Visualization       | HFI_Visu_FX11 (1.1.0.0)        |  |  |  |  |  |
| CustomValidator                                  | System.Web.UI.MobileControls           | System.Web.Mobile (2.0.0.0)    |  |  |  |  |  |
| CustomValidator                                  | System.Web.UI.WebControls              | System.Web (2.0.0.0)           |  |  |  |  |  |
| 🔲 DatabaseLogOnList                              | CrystalDecisions.Reporting.WebControls | CrystalDecisions.Web (10.2.360 |  |  |  |  |  |
| 🗖 DataGrid                                       | System.Windows.Forms                   | System.Windows.Forms (2.0.0    |  |  |  |  |  |
| 🗖 DataGrid                                       | System.Web.UI.WebControls              | System.Web (2.0.0.0)           |  |  |  |  |  |
|                                                  | System Windows Forms                   | Suetom Windows Forms (200      |  |  |  |  |  |
| Filter:                                          |                                        | Clear                          |  |  |  |  |  |
| ctrlController                                   |                                        |                                |  |  |  |  |  |
| Language: Invariant Language (Invariant Country) |                                        |                                |  |  |  |  |  |
| Version: 1.1.0.0 (Retail)                        |                                        |                                |  |  |  |  |  |
|                                                  | ОК                                     | Cancel Reset                   |  |  |  |  |  |

Figure 4-10 HFI controls

#### 4.6.2 Functions of the Controls

#### ctrlController

#### Read and operate the controller

| –<br>Available Objects: 1 | Properties                                     | Control                              |
|---------------------------|------------------------------------------------|--------------------------------------|
| Controller List:          | Name: FL IL 24 BK                              | 🔽 Controller Ready                   |
| FL IL 24 BK               | Description: FL BK for Demonstaration          | Controller Error<br>Watchdog Occurre |
|                           | Watchdog Deactivated: False                    | Enable                               |
|                           | Startup: PhysicalConfiguration                 | Disable                              |
|                           | SVC File Name:                                 | Auto Start                           |
|                           | Connection String: 172.16.252.191              | Watchdog Clear                       |
|                           | Process Data Cycle: 20 [ms] Mailbox: 50 [ms]   |                                      |
|                           | Input Object Counter 3 Start Addr 0 End Addr 8 |                                      |

Figure 4-11 Controls: ctrlController

### ctrlIBS\_Diag

## INTERBUS diagnostics and bus handling

| Controller INTERBUS PCP Con                       | munication Process Data                              |                                         |
|---------------------------------------------------|------------------------------------------------------|-----------------------------------------|
| ctrllBS_Diag1<br>Bus State<br>USER BSA<br>PF BASP | Diagnostic Parameter Register                        | Bus Control                             |
| BUS RESULT                                        | JLT 0000 (hex)                                       | Create Config.                          |
|                                                   | ULT Current INTERBUS Cycle Time                      | Start Data Transfer                     |
| READY SDSI                                        | Controller Revision Info:                            | Alarm Stop                              |
|                                                   | Firmware:<br>Version: 1.20<br>State:<br>Date: 280203 | Confirm PF Faults<br>Confirm Diagnostic |

Figure 4-12 Controls: ctrlIBS\_Diag

#### ctrlMessageClient

#### Read PCP and firmware telegrams in the active application

| Controller INTERBUS | PCP Comm | unication                                                                                          | Process Data |                                                                                                    |                 |
|---------------------|----------|----------------------------------------------------------------------------------------------------|--------------|----------------------------------------------------------------------------------------------------|-----------------|
|                     |          | Properties<br>Name: Internal FL IL 24 BK<br>Diagnostic Active: True<br>Receive Data Timeout: 2 [s] |              |                                                                                                    | nal FL IL 24 BK |
|                     |          | State: 1<br>Send Data Time:<br>27.11.2006 14:55:09<br>0002<br>0001<br>2216                         |              | Estimated Receive Data Time: 27.11.2006 14:55:11  8351 0005 0000 0001 2216 0000 0001 2216 0000 0000 |                 |

Figure 4-13 Controls: ctrlMessageClient

#### ctrlVarInput

ctrlVarOutput

Read and write the properties of an output object

Read the properties of an input object (see Figure 4-14)

| _ctrlVarInput1<br>Available Objects: 3<br>Object List:<br>Input 0.0 (UInt63)<br>Input 2.0 (UInt63)<br>Input 6.0 (UInt63) | Input Properties<br>Variable Type: UInt63<br>Variable Length: 16<br>Minimum Value: 0<br>Maximum Value: 65535 |   | ctr/VarOutput1<br>Available Objects: 3<br>Object List<br>Output 0.0 (UInt63)<br>Output 2.0 (UInt63)<br>Output 6.0 (UInt63) | Output Properties<br>Variable Type: UInt63<br>Variable Length: 16<br>Minimum Value: 0<br>Maximum Value: 65535 |
|----------------------------------------------------------------------------------------------------|----------------------------------------------------------------------------------------------------|---|----------------------------------------------------------------------------------------------------|----------------------------------------------------------------------------------------------------|
|                                                                                                    | Base Address: 0<br>Byte Length: 2<br>Bit Offset: 0                                                           | ſ |                                                                                                    | Base Address: 0<br>Byte Length: 2<br>Bit Offset: 0                                                            |
| Data<br>Actual Value: 0<br>Actual State: False                                                                           | hex                                                                                                    |   | Data<br>Actual Value: 0<br>Actual State: False                                                                             | hex                                                                                                    |

Figure 4-14 Controls: ctrlVarInput, ctrlVarOutput

When the "EditActivate" property is set, the "Actual Value:" output variable value of the selected output object can be edited.

**HFI PROG** 

## 5 Remote Debugging

Initial debugging can often be completed on the local development computer. However, since some problems only occur in the test or production environment, debugging within this environment is also required.

Microsoft provides the Remote Debugger as part of Visual Studio .Net. It can be used to debug an application on another computer.

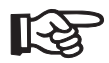

The information below is provided by the company Microsoft Corporation.

## 5.1 Remote Debug Monitor

In order to work with the Remote Debug Monitor, install the Machine Debug Manager via the Visual Studio .Net setup. You can either install a full version of Visual Studio .Net or select "Remote Components Setup" in the main menu of the installation routine. Two options are available here:

- Native Remote Debugging: Installs components, which enable a debugger to establish a connection exclusively for debugging native code.
- Full Remote Debugging: Installs components, which enable a debugger to establish a connection for debugging:
  - Native code
  - Managed code, which is executed in the CLR (Common Language Runtime)
  - Scripts (VB script or JScript)

If SQL Server is installed on the computer, components for remote SQL debugging are also installed.

If you want to debug C# or VB code, select the second option. This installs all the files required for remote debugging on the system.

As soon as the components for remote debugging are installed, set the system access rights to enable sufficient access.

- Debugging a process from another user:
  - You require administrator rights for the computer on which the process is running. This is true whether you are directly accessing a user's application or working with a web application, which accesses the aspnet\_wp.exe process.
- Debugging your own process:
- You must be the administrator or a member of the "Debugger Users" group.

If you are working with your own code or process, you can simply add your name to the "Debugger Users" group on the remote system. The computer is then ready for remote debugging.

# 5.2 Accessing the Application Using Your Own Instance

If the remote computer is set up, then you can access the application using your own instance of Visual Studio .NET. The application to be debugged must be on the remote computer. If not, copy the relevant files to this computer.

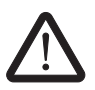

The output path for the development project must correspond to the path on the remote computer. Modify the output path for the development project if required.

The files currently in this path must be transmitted 1:1 to the remote computer. It may be useful to enable the directory on the remote computer.

To debug an application, proceed as follows within Visual Studio .NET IDE:

- Open the project file for the application.
- Access the properties of the application via the "Project/Properties" menu.
- Select the "Debug" category in the "Configuration Properties" folder of the Properties window.
- Set "Enable Remote Debugging" to "true".
- For the remote computer setting, enter the computer name or the IP address of the remote computer.
- If debugging is to be executed in mixed mode (managed and unmanaged), set "Enable Unmanaged Debugging" to "true".
- Ensure that the output path under "Configuration Properties/Create/Outputs" corresponds to the path on the remote computer.
- Click "OK" to save the changes.

You can now start debugging the application.

• From the "Debug" file menu, select "Start" to start the application on the remote computer.

You can insert breakpoints in the code within Visual Studio .NET, at which the remote program will interrupt execution. The code can then be executed in steps (or another debugging method used) in order to isolate any possible runtime problems.

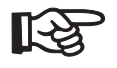

The same approach also works for other .NET programming languages such as VB.NET.

## 5.3 Possible Problems

The Remote Debugger is an excellent tool in Visual Studio .NET IDE, however, it can still cause problems in practice. It may be impossible to receive administrator rights on the remote computer. System administrators become very nervous if they are asked to give someone administrator rights on their own computer, and are similarly reluctant when it comes to installing new applications on the computer. This can cause a problem, above all in a production environment.

## 5.4 Alternative Methods

If you cannot work with the Remote Debugger, e.g., because you do not have access rights for the remote computer, you must choose alternative methods.

One alternative to debugging or monitoring code in a production application is to record runtime errors in the event log or in a corresponding database. These messages can also be sent by e-mail.

Another option is to use the "Exception Handling Application Block" and the "Logging and Instrumentation Application Block". Both products are available from Microsoft free of charge.

**HFI PROG**